# Portal

# PortalPLUS BS Modülü

## Kullanım Kılavuzu

Sürüm 10112014

Mevzuat ve uygulama sürüm değişikliklerinden kaynaklanacak düzenleme ihtiyaçları konusunda PROTEL A.Ş. sorumluluk kabul etmez.

Dökümanın güncel sürümüne ve konuyla ilgili diğer dökümanlara <u>http://edonusum.protel.com.tr/</u> sitesinden erişebilirsiniz.

PROTEL A.Ş.

7 Kasım 2014

#### e-dönüşüm ile ilgili dökümanlar

e-fatura nedir kimler kullanacak ? e-fatura OPERA 'da kullanım kılavuzu e-fatura Suite 8 'de kullanım kılavuzu e-fatura Micros 9700 'de kullanım kılavuzu e-fatura Micros 3700 'de kullanım kılavuzu e-fatura Reservation Assistant kullanım kılavuzu

PortalPLUS Kullanım Kılavuzu EK1 PortalPLUS GİB Arayüzü ile kullanım kılavuzu EK2 PortalPLUS Doğrudan Bağlantı (GİB veya Özel Entegratöre) kullanım kılavuzu

PortalPLUS BS Modülü Kullanım Kılavuzu PortalPLUS e-defter Modülü kullanım kılavuzu

Eğitim videolarına youtube üzerinden ulaşabilirsiniz.

## İçindekiler

| Giriş                                     | 4 |
|-------------------------------------------|---|
| PortalPLUS BS Kanalları                   | 6 |
| Kanallardan fatura bilgilerinin çekilmesi | 6 |
| Hatalı kayıtların düzeltilmesi            | 6 |
| Formun onaylanması (Şube)                 | 7 |
| Onay İptali                               | 7 |
| Formun onaylanması (Merkez)               | 8 |
| Beyannamenin indirilmesi                  | 8 |
| Beyanname yükleme                         | 9 |
|                                           |   |

#### Giriş

Bilanço esasına göre defter tutan mükelleflerin belirli bir haddi aşan mal ve hizmet alımlarını "Mal ve Hizmet Alımlarına İlişkin Bildirim Formu (Form BA)" ile; mal ve hizmet satışlarını ise "Mal ve Hizmet Satışlarına İlişkin Bildirim Formu (Form BS)" ile bildirmeleri yükümlülüğü getirilmiştir.

2010 yılı itibariyle BA-BS limiti 5.000 TL olarak belirlenmiştir. Bu limiti aşan tüm alış ve satışlar BA-BS formunda bildirilmek zorundadır.

#### İlgili mevzuat için tıklayınız.

PortalPLUS BS modülü ile PortalPlus 'a bağlı kanallarda düzenlenen SATIŞ faturaları merkezi veritabanında toplanır ve VKN/TCKN üzerinden konsolide edilerek BS formu hazırlanır.

PortalPLUS bir web uygulamasıdır. BS uygulamasına PortalPLUS arayüzünde Beyanname menüsünden erişilmektedir.

Internet Browser üzerinden <u>http://sunucuismi/portalplus/</u> bağlantısını kullanarak PortalPLUS uygulamasına erişebilirsiniz (tam erişim linkini bilgi işlem departmanınızdan alınız). (GoogleChrome kullanınız)

Kullanıcı adı ve şifrenizi giriniz.

| 🗋 Giriş 🛛 🗙 💽                    |                                                   |
|----------------------------------|---------------------------------------------------|
| ← → C 🗋 efatura/portalplus/Login |                                                   |
| Portal                           |                                                   |
|                                  | Portal Plus Giriş<br>Kullanıcı Adı: Kullanıcı adı |
|                                  | Şifre : Şifre<br>Giriş                            |

Uygulamayı açtıktan sol menüden Beyanname / BS formu seçiniz.

| Portal          |                                                                 |           |
|-----------------|-----------------------------------------------------------------|-----------|
| Celen Kutusu    | BS Formu                                                        |           |
| 🧟 Giden Kutusu  | Islem : Sube BS V Hesap Protel Istanbul A.s. VII: 2014 Ay: 10 V | Formu Olu |
| Raporlar        |                                                                 |           |
| 😰 Beyanname     | Form İçeriği Bilgi                                              |           |
| BS Formu        | ✓ Kaydet 🚫 Vazgeç Sil                                           |           |
| 🔊 Konfigürasyon | Kaynak Sıra No Soyadı/Adı veya Ünvanı Ülkesi 1                  | Vkn       |
|                 |                                                                 |           |

PortalPlus giriş yapan kullanıcı bir şube kullanıcısı ise **İşlem** kısmında **Şube BS** aktif olur. Merkez BS formu hazırlama yetkisine sahip bir kullanıcı ise **Merkez BS** aktif olacaktır.

| BS Formu                                                                                                    |         |                        |        |     |      |        |  |  |  |
|----------------------------------------------------------------------------------------------------|---------|------------------------|--------|-----|------|--------|--|--|--|
| İşlem : Şube BS 💽 Hesap Protel İstanbul A.ş. 🔻 Yıl : 2014 🔻 Ay : 10 💌 🔯 Ayarlar 💿 Formu Oluştur 🔍 Onayla 🕱 İndir |         |                        |        |     |      |        |  |  |  |
| Form Içeriği Bilgi                                                                                               |         |                        |        |     |      |        |  |  |  |
| ✓ Kaydet ⊗ Vazgeç Sil                                                                                            |         |                        |        |     |      | + Yeni |  |  |  |
| Kaynak                                                                                                    | Sira No | Soyadı/Adı veya Ünvanı | Ülkesi | Vkn | Tckn |        |  |  |  |
|                                                                                                    |         |                        |        |     |      | ŕ      |  |  |  |

Hesap kısmında kullanıcının yetkili olduğu Hesap yada Hesaplar (şube tanımı) listelenir.

| BS Formu                             |          |                        |               |                 |          |        |  |  |  |
|--------------------------------------|----------|------------------------|---------------|-----------------|----------|--------|--|--|--|
| İşlem : Şube BS 🔹 Hesap Protel İstan | bul A.ş. | ▼ Yil: 2014 ▼ Ay: 10 ▼ | 🗊 Ayarlar 🛛 🕻 | 5 Formu Oluştur | 🗸 Onayla | Indir  |  |  |  |
| Form İçeriği Bilgi                   |          |                        |               |                 |          | 峨      |  |  |  |
| 🗸 Kaydet 🚫 Vazgeç 🛛 Sil              |          |                        |               |                 |          | + Yeni |  |  |  |
| Kaynak                               | Sira No  | Soyadı/Adı veya Ünvanı | Ülkesi        | Vkn             | Tckn     |        |  |  |  |
|                                      |          |                        |               |                 |          | 1      |  |  |  |

Ayarlar bölümünde ise şubenin satış faturası oluşturan kaynakları listelenir.

|             | BS Form                | u                                                                          |                                                                                    |                                                                                                    |                                                                                                    |                                                                                                    |
|-------------|------------------------|----------------------------------------------------------------------------|------------------------------------------------------------------------------------|----------------------------------------------------------------------------------------------------|----------------------------------------------------------------------------------------------------|----------------------------------------------------------------------------------------------------|
| tanbul A.ş. | ▼ Yil: 2014 ▼ Ay       | /: 10 🔻                                                                    | ( Ayarlar                                                                          | 5 Formu Oluştur                                                                                     | ✓ Onayla 🛛 🗶                                                                                                    |                                                                                                    |
|             |                        |                                                                            |                                                                                    |                                                                                                    |                                                                                                    | alk.                                                                                                    |
|             |                        |                                                                            |                                                                                    | `                                                                                                   | + Y                                                                                                    | (eni                                                                                                    |
| Sira No     | Soyadı/Adı veya Ünvanı |                                                                            | Ülkesi                                                                             | Vkn                                                                                                 | Tckn                                                                                                    |                                                                                                    |
|             |                        |                                                                            |                                                                                    |                                                                                                    |                                                                                                    | ^                                                                                                    |
|             |                        |                                                                            |                                                                                    |                                                                                                    |                                                                                                    |                                                                                                    |
|             | tanbul A.ş.            | BS Form<br>tanbul A.ş. • Yil : 2014 • Ay<br>Sira No Soyadi/Adi veya Ünvani | BS Formu<br>tanbul A.ş. • Yil : 2014 • Ay : 10 •<br>Sıra No Soyadı/Adı veya Ünvanı | BS Formu<br>tanbul A.ş. • Yil : 2014 • Ay : 10 • @ Ayarlar<br>Sira No Soyadi/Adi veya Ünvanı Ülkesi | BS Formu<br>tanbul A.ş. • Yil : 2014 • Ay : 10 • @ Ayarlar o Formu Oluştur<br>Sıra No Soyadı/Adı veya Ünvanı Ülkesi Vkn | BS Formu<br>tanbul A.ş. • Yil : 2014 • Ay : 10 • @ Ayarlar O Formu Oluştur ✓ Onayla x<br>+ Y<br>Sıra No Soyadı/Adı veya Ünvanı Ülkesi Vkn Tckn |

Bu kısımda kaynak sistemlerden fatura verisi okunurken farklı parametrelerde veri çekilmesi sağlanabilir.

| Kaynakların BS Form Seçenekl | eri   |          | Kaynakların BS Form Seçenekleri |                                    |          |  |  |  |
|------------------------------|-------|----------|---------------------------------|------------------------------------|----------|--|--|--|
| Protel Istanbul Logo         |       |          | Protel Istanbul Logo            |                                    |          |  |  |  |
| Protel Istanbul Netsis       | Firma |          | Protel Istanbul Netsis          |                                    |          |  |  |  |
| Protel Istanbul Suite8       |       | 1726     | Protel Istanbul Suite8          | PaidOut :                          |          |  |  |  |
|                              | Sube  | . 726    |                                 | Eksi faturalar döküman adedini : 🛙 | 5        |  |  |  |
|                              | Dönem | . 0      |                                 | Eksi faturalar KDV hariç değeri :  | 8        |  |  |  |
|                              |       | ·[' ]    |                                 | childan                            |          |  |  |  |
|                              |       |          |                                 |                                    |          |  |  |  |
|                              |       |          | ×                               |                                    |          |  |  |  |
|                              |       | ✓ Kaydet |                                 |                                    | J hujuci |  |  |  |

#### PortalPLUS BS Kanalları

PortalPLUS BS modülü ile kullanabileceğiniz kanalların güncel listesine <u>http://edonusum.protel.com.tr/index.php?p=bs-modulu-kanallar</u> sitesinden erişebilirsiniz.

#### Kanallardan fatura bilgilerinin çekilmesi

Şube, Hesap, Yıl ve Ay bilgilerinin doğruluğu üst menüden kontrol edildikten sonra "FORMU OLUŞTUR" seçilir.

Bu menü PORTALPlus BS için tanımlanmış kaynaklara bağlantı yaparak ; herhangi bir limit kontrolü yapmadan kesilen tüm faturaları kaynak bazında ve VKN/TCKN numarasına göre fatura sayılarını ve fatura matrahını toplayarak çeker.

Forma yüklerken sistem içerisinde belirlenmiş kural setlerine göre verinin formatı kontrol edilmektedir. Hatalı bir veri oluşması durumunda hata içeriği Uyarı kolonunda görülebilir.

| BS Formu              |      |                                 |         |               |      |              |             |                            |        |
|-----------------------|------|---------------------------------|---------|---------------|------|--------------|-------------|----------------------------|--------|
| İşlem : Şube BS       | ¥    | Hesap Protel Istanbul A.ş.      | ▼ Yil   | : 2014 🔻 Ay : | 1 🔻  |              | 🛱 Ayarlar   | 👌 Tekrar Oluştur 🗸 Onayla  | ± İnc  |
| rm İçeriği Bilgi      |      |                                 |         |               |      |              |             |                            |        |
| ✓ Kaydet 🛛 🛇 Vazge    | ç S  | 1                               |         |               |      |              |             |                            | + Yeni |
| Kaynak                | Sıra | Soyadı/Adı veya Ünvanı          | Ülkesi  | Vkn           | Tckn | Belge Sayısı | Toplam (KDV | Uyarı                      |        |
| rotel Istanbul Logo   | 1    | 01HLY YAP.GIY.TUR.GID.TEKS.SAN  | TÜRKIYE | 0010765645    |      | 1            | 261,93      |                            |        |
| rotel Istanbul Logo   | 2    | 3. CADDE PASTA CAFE LTD. STI.   | TÜRKIYE | 0010754726    |      | 1            | 720,33      |                            |        |
| rotel Istanbul Logo   | 3    | 3K TURIZM VE GIDA SAN.TIC.LTD   | TÜRKIYE | 0010218339    |      | 2            | 3339,72     |                            |        |
| rotel Istanbul Suite8 | 4    | 3M ROMANIA SRL                  | Romania | 9843539       |      | 6            | 625,04      | VKN uzunluğu 10'dan farklı |        |
| rotel Istanbul Suite8 | 5    | 3M SANAYI TICARET A.S.          | Turkey  | 9980086469    |      | 21           | 1286,88     |                            |        |
| rotel Istanbul Suite8 | 6    | A&T BANK                        | Turkey  | 0720004795    |      | 1            | 259,26      |                            |        |
| rotel Istanbul Logo   | 7    | A.L.E.GIDA VE TURIZM TIC.A.S.   | TÜRKIYE | 0010007100    |      | 9            | 7254,21     |                            |        |
| rotel Istanbul Logo   | 8    | ABAT LOKANTA SAN. TIC. LTD. STI | TÜRKIYE | 0010751635    |      | 3            | 2035,01     |                            |        |
| rotel Istanbul Logo   | 9    | ABDURRAHIM YÖRÜK                | TÜRKIYE | 60019007384   |      | 2            | 395,52      | VKN uzunluğu 10'dan farklı |        |
|                       | 10   | ABIDE PARK MAGZACILIK TIC, SA., | TÜRKIYE | 0010631145    |      | 4            | 12502,14    |                            |        |

#### Hatalı kayıtların düzeltilmesi

Hatalı kayıtlar silinebilir ya da form üzerinde düzeltilebilir. Düzeltilmek istenen kayıt üzerinde çift tıklayarak satır üzerinde düzeltme işlemini yapınız. Bu şekilde değiştirilen kayıtlarda Kaynak kolonunda "Şube Yetkilisi Düzenledi" ibaresi yer almaktadır.

Düzeltme işlemini tamamladıktan sonra KAYDET tuşuna basınız.

Bir kaydı silmek için üst menüden SİL tuşuna basınız.

| BS Formu                                                                                                    |         |                                       |                         |            |              |              |                |                             |         |
|----------------------------------------------------------------------------------------------------|---------|---------------------------------------|-------------------------|------------|--------------|--------------|----------------|-----------------------------|---------|
|                                                                                                    |         | lşlem : Şube BS 🔹 🕂                   | lesap Protel Istanbul / | 4.ş. 🔹     | Yıl : 20 🔹 🗛 | y:1 •        | 🗑 Ayarlar      | 👌 Tekrar Oluştur 🛛 🗸 Onayla | ± İndir |
| Form İçeriği Bilgi                                                                                               |         |                                       |                         |            |              |              |                | 歐                           |         |
| ✓ Kaydet Sil                                                                                                    |         |                                       |                         |            |              |              |                |                             | + Yeni  |
| Kaynak                                                                                                    | Sira No | Soyadı/Adı veya Ünvanı                | Ülkesi                  | Vkn        | Tckn         | Belge Sayısı | Toplam (KDV Ha | Uyan                        |         |
| Şube yetkilisi düzenledi. Kaynak Protel                                                                          | 1       | 01HLY YAP.GIY.TUR.GID.TEKS.SAN. VE TI | TÜRKIYE                 | 0010765641 |              | 1            | 261,93         |                             | Ê       |
| Protel Istanbul Logo                                                                                             | 2       | 3. CADDE PASTA CAFE LTD. STI.         | TÜRKIYE                 | 0010754726 |              | 1            | 720,33         |                             |         |
| Protel Istanbul Logo                                                                                             | 3       | 3K TURIZM VE GIDA SAN.TIC.LTD.STI.    | TÜRKIYE                 | 0010218339 |              | 2            | 3339,72        |                             |         |
| Protel Istanbul Suite8                                                                                           | 4       | 3M SANAYI TICARET A.S.                | Turkey                  | 9980086469 |              | 19           | 1286,88        |                             |         |
| Protel Istanbul Suite8                                                                                           | 5       | A&T BANK                              | Turkey                  | 0720004795 |              | 2            | 259,26         |                             |         |
| Şube yetkilisi düzenledi. Kaynak Protel İst                                                                      | 6       | A.L.E.GIDA VE TURIZM TIC.A.S.         | TÜRKIYE                 | 0010007100 |              | 9            | 7254,21        | VKN uzunluğu 10'dan farklı  |         |
| Protel Istanbul Logo                                                                                             | 7       | ABAT LOKANTA SAN. TIC. LTD. STI       | TÜRKIYE                 | 0010751635 |              | 3            | 2035,01        |                             |         |
| Protel Istanbul Logo                                                                                             | 8       | ABIDE PARK MAGZACILIK TIC. SAN. LTD   | TÜRKIYE                 | 0010631145 |              | 4            | 12502,14       |                             |         |
| and the second second second second second second second second second second second second second second second |         |                                       |                         |            |              |              |                |                             |         |

#### Formun onaylanması (Şube)

Form üzerindeki kontroller tamamlandıktan sonra üst menüden ONAYLA 'ya basılır. Bu şekilde form kilitlenir ve değiştirilemez.

Merkez BS formu hazırlanabilmesi için şubelerin onaylama işlemlerini tamamlamış olmaları gerekmektedir.

| orm Içeriği Bilgi                                     |         |                                                   |         |            |      |        |
|-------------------------------------------------------|---------|---------------------------------------------------|---------|------------|------|--------|
| Vazgeç Sil                                            |         |                                                   |         |            |      | + Yeni |
| Kaynak                                                | Sira No | Soyadı/Adı veya Ünvanı                            | Ülkesi  | Vkn        | Tckn |        |
| Şube yetkilisi düzenledi. Kaynak Protel İstanbul Logo | 1       | 01HLY YAP.GIY.TUR.GID.TEKS.SAN. VE TIC. LTD. STI. | TÜRKIYE | 0010765641 |      |        |
| Protel Istanbul Logo                                  | 2       | 3. CADDE PASTA CAFE LTD. STL                      | TÜRKIYE | 0010754726 |      |        |
| Protel Istanbul Logo                                  | 3       | 3K TURIZM VE GIDA SAN.TIC.LTD.STI.                | TÜRKIYE | 0010218339 |      |        |
| Protel Istanbul Suite8                                | 4       | 3M SANAYI TICARET A.S.                            | Turkey  | 9980086469 |      |        |
| Protel Istanbul Suite8                                | 5       | A&T BANK                                          | Turkey  | 0720004795 |      |        |
| Protel Istanbul Logo                                  | 6       | A.L.E.GIDA VE TURIZM TIC.A.S.                     | TÜRKIYE | 0010007100 |      |        |
| Protel Istanbul Logo                                  | 7       | ABAT LOKANTA SAN. TIC. LTD. STI                   | TÜRKIYE | 0010751635 |      |        |
| Protel Istanbul Logo                                  | 8       | ABIDE PARK MAGZACILIK TIC. SAN. LTD. STI          | TÜRKIYE | 0010631145 |      |        |
| Protel Istanbul Logo                                  | 9       | ABL SPOR ÜRÜNLERI TICARET LTD. STI.               | TÜRKIYE | 0020550207 |      |        |
| 4                                                     |         |                                                   |         |            |      |        |

### Onay İptali

Formun yukarıda açıklandığı şekilde ŞUBE tarafından onaylanmasını takiben, Merkez BS formu oluşturulmadan Onay İptali yapmak mümkündür.

Merkez BS formu hazırladı ise şube formunda onay iptali yapılamaz.

#### Formun onaylanması (Merkez)

Şubeli yapılarda formun her şube için yukarıdaki şekilde onaylanmasını takiben ; İşlem menüsünden Merkez BS seçilerek formun onaylanması gerekmektedir.

Merkez kullanıcısı BS formuna giriş yaptığında İşlem kısmında Merkez BS seçeneği aktif olur. Oluştur seçeneği ile Şubenin onaylamış olduğu BS formu üzerinden resmi beyanname oluşturulur.

|                                       |          |                                                | BS              | Formu      |           |              |                    |          |
|---------------------------------------|----------|------------------------------------------------|-----------------|------------|-----------|--------------|--------------------|----------|
|                                       |          | İşlem : Merkez BS 🔹 Vkn 4810040                | 881 🔻 Yil: 2014 | ✓ Ay: 1 ▼  | 🛗 Ayarlar | 👌 Tekrar C   | Vluştur 🗸 Onayla   | Indir ⊥  |
| Form İçeriği Bilgi Kaynaklardan Gelen |          |                                                |                 |            |           |              |                    |          |
|                                       | 🗸 Kaydet | <b>⊘</b> Vazgeç Sil                            |                 |            |           |              |                    | + Yeni   |
|                                       | Sıra No  | Soyadı/Adı veya Ünvanı                         | Ülkesi          | Vkn        | Tckn      | Belge Sayısı | Toplam (KDV Hariç) |          |
|                                       | 1        | AHT GIDA TURIZM TIC. TUFAN KARAKUS VE ORTA     | TÜRKIYE         | 5160747775 |           | 2            | 43685              | <b>^</b> |
|                                       | 2        | ALTINKILIÇLAR KAHVE KAKAO ÜRÜNLERI TIC.VE S    | TÜRKIYE         | 0630236290 |           | 6            | 177416             |          |
|                                       | 3        | ANADOLU JAPAN TURIZM A.S.                      | TÜRKIYE         | 0680072522 |           | 5            | 41910              |          |
|                                       | 4        | ANEMON TURIZM A.S.                             | TÜRKIYE         | 0200016481 |           | 45           | 47901              |          |
|                                       | 5        | ATILIM TURIZM OTELCILIK SAN.TIC. A.S.          | TÜRKIYE         | 1010061652 |           | 4            | 97511              |          |
|                                       | 6        | ATLI MAK.INS.NAK.MAD.TUR.EN.UR.SAN.VE.TIC A.S. | TÜRKIYE         | 1030298330 |           | 3            | 53767              |          |
|                                       | 7        | BELTUR BUYUK ISTANBUL EGIT. TRZ. SAG.ISLT.TIC  | TÜRKIYE         | 1630054757 |           | 5            | 49316              |          |
|                                       | 8        | BERTUGBEY INSAAT TURIZM VE TEKSTIL TIC. A.S.   | TÜRKIYE         | 1660014498 |           | 5            | 221367             |          |
|                                       | 9        | BOMONTI ULUSL. KONG. VE TUR. YATIRIMLARI TIC   | TÜRKIYE         | 1790580731 |           | 4            | 55970              |          |
|                                       | 10       | CINER TURIZM TIC. INS. SERV. HIZ. A.S.         | TÜRKIYE         | 2110549236 |           | 7            | 61359              | -        |

#### Beyannamenin indirilmesi

Üst menüde yer alan İNDİR fonksiyonu ile BS beyannamesinin Excel veya CSV olarak çıktısı alınır. Bu format e-beyanname formatına uygun olarak oluşturulmuştur ve direkt olarak siteye yüklenmeye hazırdır.

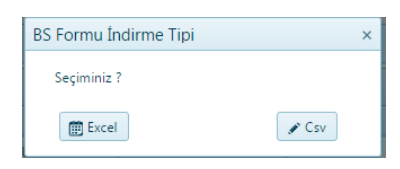

| Α       | В                                           | С       | D          | E    | F            | G                  |
|---------|---------------------------------------------|---------|------------|------|--------------|--------------------|
| Sira No | Soyadı/Adı veya Ünvanı                      | Ülkesi  | Vkn        | Tckn | Belge Sayısı | Toplam (KDV Hariç) |
| 1       | AHT GIDA TURIZM TIC. TUFAN KARAKUS VE OR    | TÜRKIYE | 5160747775 |      | 2            | 43685              |
| 2       | ALTINKILIÇLAR KAHVE KAKAO ÜRÜNLERI TIC.VE   | TÜRKIYE | 0630236290 |      | 6            | 177416             |
| 3       | ANADOLU JAPAN TURIZM A.S.                   | TÜRKIYE | 0680072522 |      | 5            | 41910              |
| 4       | ANEMON TURIZM A.S.                          | TÜRKIYE | 0200016481 |      | 45           | 47901              |
| 5       | ATILIM TURIZM OTELCILIK SAN.TIC. A.S.       | TÜRKIYE | 1010061652 |      | 4            | 97511              |
| 6       | ATLI MAK.INS.NAK.MAD.TUR.EN.UR.SAN.VE.TI    | TÜRKIYE | 1030298330 |      | 3            | 53767              |
| 7       | BELTUR BUYUK ISTANBUL EGIT. TRZ. SAG.ISLT.T | TÜRKIYE | 1630054757 |      | 5            | 49316              |

#### Beyanname yükleme

e-beyanname yüklemek için <u>https://ebeyanname.gib.gov.tr/index.html</u> sitesine kullanıcı adınız ile giriş yaptıktan sonra PortalPLUS da oluşturduğunuz dosyayı yüklemelisiniz.

Paket gönder / Paketi Seçiniz (Gözat seçerek bir önceki bölümde oluşturduğunuz dosyayı seçiniz) / Gönder.

| 🐸 E-Beyanname - Windows Internet Explorer = 🛁 🔤                                                                                                    |                                                                                                  |                                                                                                    |                                                    |  |
|----------------------------------------------------------------------------------------------------|--------------------------------------------------------------------------------------------------|----------------------------------------------------------------------------------------------------|----------------------------------------------------|--|
| S https://ebeyanname.gib.gov.tr/dispatch?cmd=LOGIN&TOKEN=0TUx/MzY40TA3Mzi2NDM2MzIyLDU3Njg1MTAwNTE4LDcxMTQ4LDE0MTUzNjkyMTg1MTYs0DcxMDAx%0AMzQ%3D&CHANGEP |                                                                                                  |                                                                                                    |                                                    |  |
| G                                                                                                    | Gelir İdaresi Başkanlığı<br>İnternet Vergi Dairesi                                               |                                                                                                    | <sub>Görüs</sub> /öneri<br>Beyanname               |  |
| MESAJLAR                                                                                                    | Paket Gönder   Paket Ara   I<br>Paket Gönder<br>Pakati Sariniz                                   | leyanname Ara   Odeme Tablosu Ara   Değişiklik                                                                                                    | k   Arşiv   Güvenli Çıkış Son girişiniz:           |  |
|                                                                                                    | Lütfen göndereceğiniz<br>* Paketin büyüklüği<br>* Paket içindeki dosya<br>benzeri programlarla h | DİKKATI<br>paketin aşağıdaki koşullara uygunluğuna dikkat ediniz.<br>5000000 byte' dan büyük olmamalıdır.<br>ların ve dizinlerin isminde Türkçe karakter yer almamalı<br>azırlandıklarında oluşmaktadır.<br>Gönder | z.<br>Ildır. Bu durum özellikle paketler WinZip ve |  |